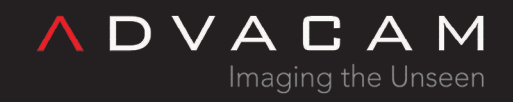

## IP address change

Online version: https://wiki.advacam.cz/wiki/IP\_address\_change

advacam.com

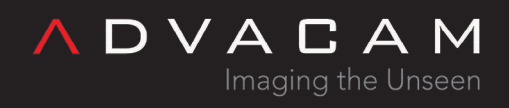

## Contents

| Quick links to IP address chamge | 9 |
|----------------------------------|---|
|----------------------------------|---|

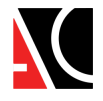

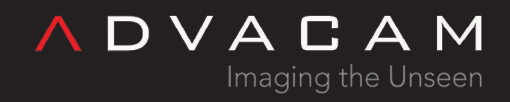

## Quick links to IP address chamge

- WidePix POE IP address change
- WidePix POE v2 IP address change

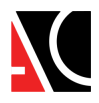